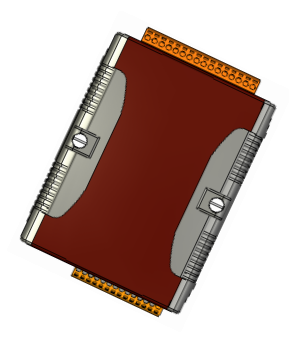

## Quick Start Guide for WISE-580x Series

May 2012, Version 1.2

### Welcome!

Thank you for purchasing WISE-580x – the Intelligent Data Logger PAC controller for remote monitoring and control application. This Quick Start Guide will provide you with minimum information to get started with WISE-580x. It is intended for use only as a quick reference. For more detailed information and procedures, please refer to the full user manual on the CD included in this package.

### What's In the Box?

In addition to this guide, the package includes the following items:

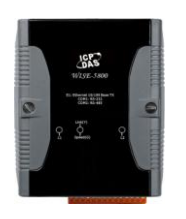

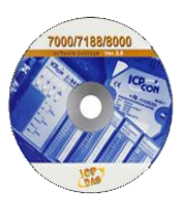

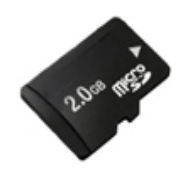

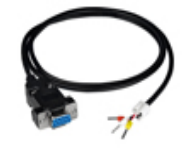

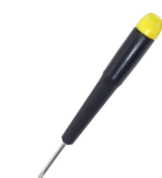

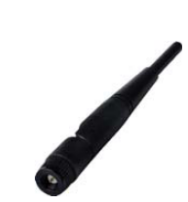

WISE-580x Series Module

Software 20 Utility CD

2G microSD card

RS-232 cable (CA-0910)

Screw Driver (1C016)

GSM Antenna (ANT-421-02) Only for WISE-5801

### **Technical Support**

• WISE-580x User Manual

CD:\WISE-580x\document\User Manual\ http://ftp.icpdas.com/pub/cd/wise\_cd/wise-580x/document/user manual/

- WISE Website
   <u>http://wise.icpdas.com/index.html</u>
- ICP DAS Website
   <u>http://www.icpdas.com/</u>

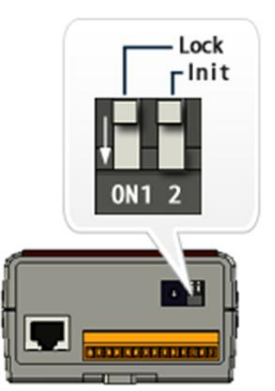

## **Configuring Boot Mode**

Make sure the "Lock" switch placed in the "OFF" position, and the "Init' switch placed in the "OFF" position.

# 2 Connecting to PC, Network and Power

The WISE-580x is equipped with an RJ-45 Ethernet port for connection to an Ethernet hub/switch and PC. You can also link directly the WISE-580x to PC with an Ethernet cable.

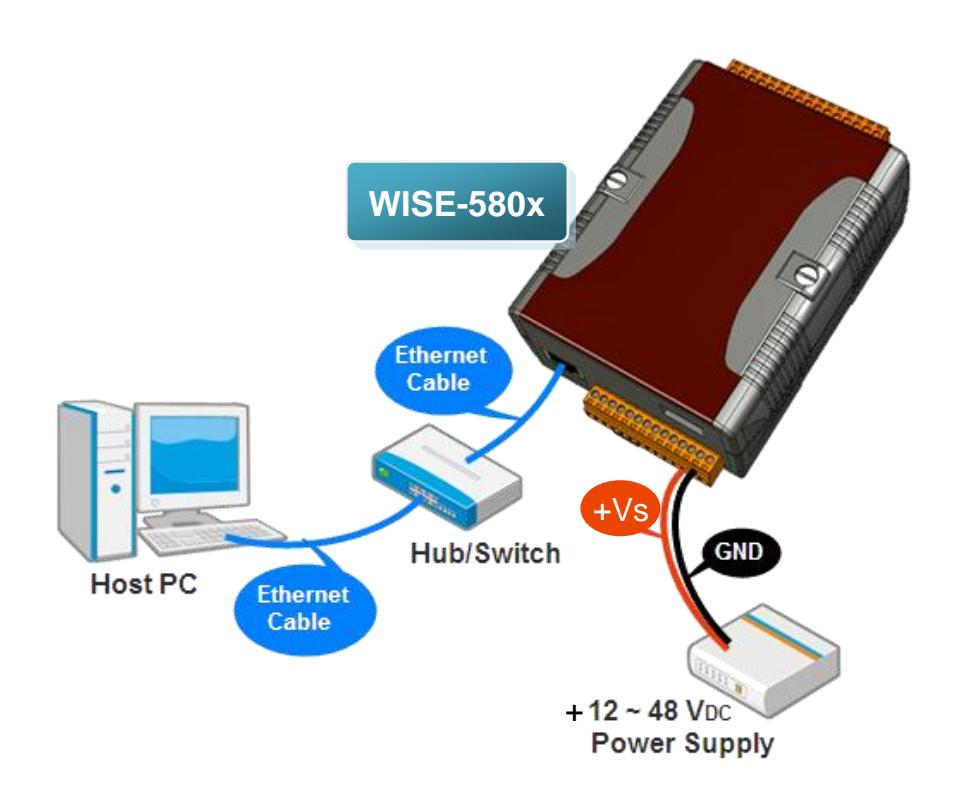

## **3** Installing the MiniOS7 Utility

#### Step 1: Get the MiniOS7 Utility

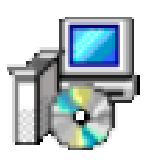

The MiniOS7 Utility can be obtained from companion CD or our FTP site: <u>CD:\Tools\MiniOS7 Utility\</u> <u>ftp://ftp.icpdas.com/pub/cd/8000cd/napdos/minios7/utility/minios7\_utility/</u>

Please download version v3.2.4 or later.

#### Step 2: Follow the prompts to complete the installation

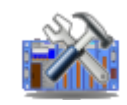

MiniOS7 Utility Ver 3.24

After the installation has been completed, there will be a new short-cut for MiniOS7 Utility on the desktop.

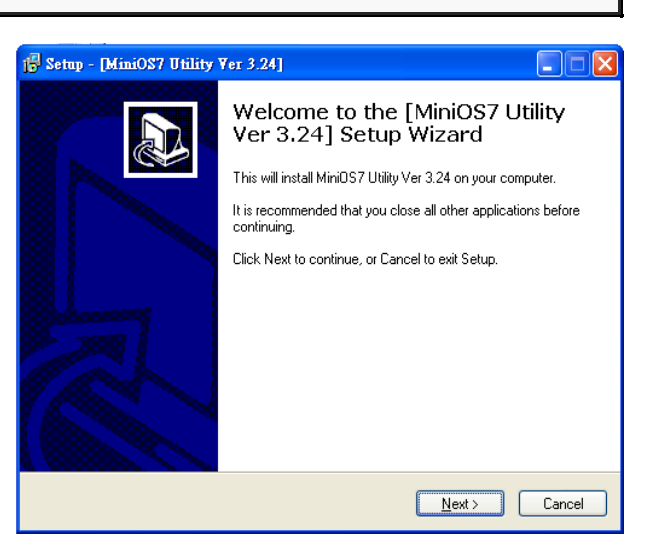

## **4** Using MiniOS7 Utility to Assign a New IP

The WISE-580x is an Ethernet device, which comes with a default IP address, therefore, you must first assign a new IP address to the WISE-580x.

The factory default IP settings are as follows:

| Item        | Default       |
|-------------|---------------|
| IP Address  | 192.168.255.1 |
| Subnet Mask | 255.255.0.0   |
| Gateway     | 192.168.0.1   |

Copyright © 2011 ICP DAS Co., Ltd. All Rights Reserved. E-mail: service@icpdas.com

desktop.

Double-click the MiniOS7 Utility shortcut on your

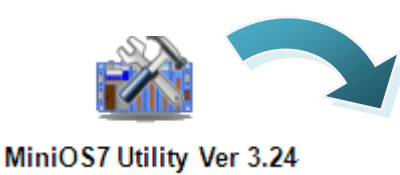

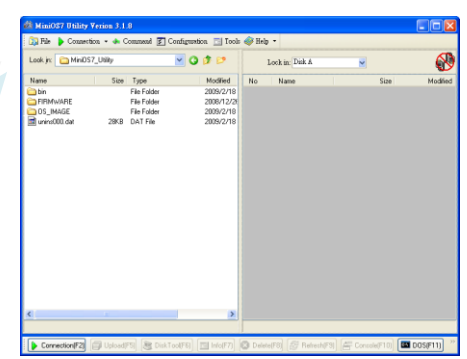

Step 2: Press "F12" or choose "Search" from the "Connection" menu

After pressing F12 or choosing "Search" from "Connection" menu, the MiniOS7 Scan dialog will appear, that will display a list of all the MiniOS7 modules on your network.

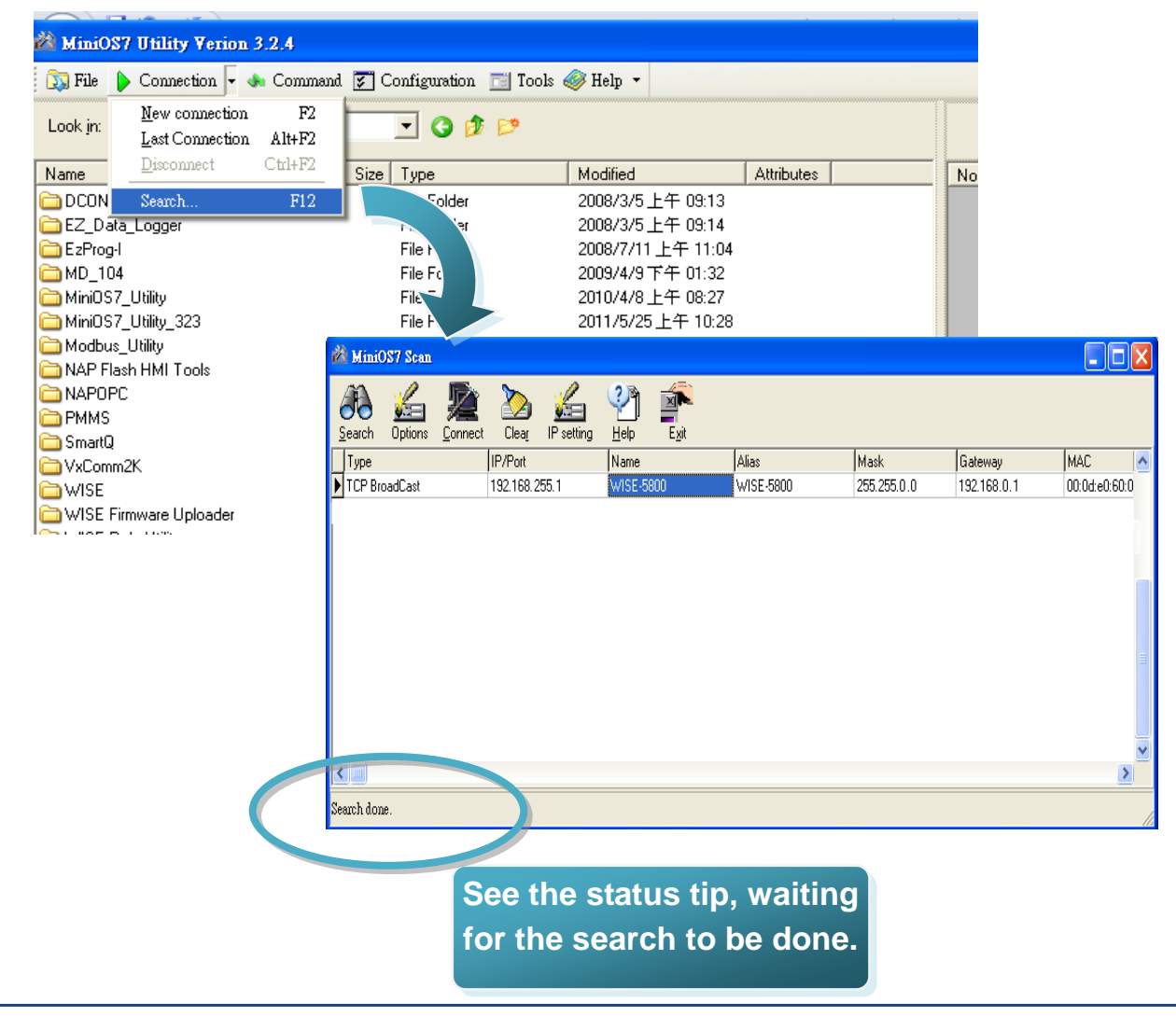

## Step 3: Choose the module name and then choose "IP setting" from the toolbar

Choose the module name for fields in the list, and then choose IP setting from the toolbar.

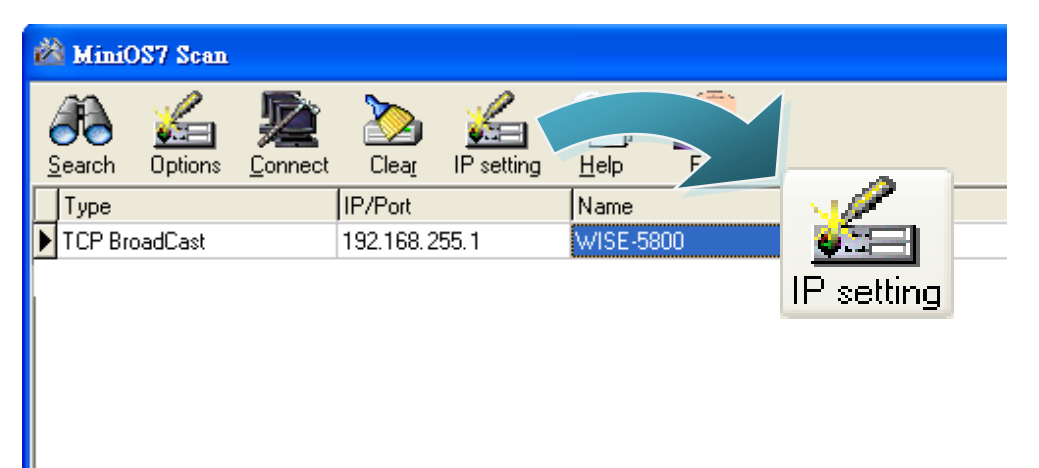

#### Step 4: Assign a new IP address and then choose "Set" button

| 🚵 IP Setting                                    |                                                                               |
|-------------------------------------------------|-------------------------------------------------------------------------------|
| Recommend Settings                              | Sten 5: Choose "Ves" button &                                                 |
| IP: 192.168.100.211                             | Reboot WISE-580x                                                              |
| Mask: 255.255.255.0<br>Gateway: 192.168.100.254 | After completing the settings, press the Yes                                  |
| Alias: WISE-5800                                | button in the Confirm dialog box to exit the procedure, then reboot WISE-580x |
| OHCP     O Enable                               | Confirm X<br>P setting success.<br>Do you want to leave IP setting dialog!    |
| Set Cancel                                      | Yes <u>N</u> o                                                                |

**MISE-580x Quick Start Guide** 

## **5** Go to WISE-580x Web Site to edit Control Logic

Please follow the steps below to implement IF-THEN-ELSE control logic on controllers:

#### Step 1: Open a browser, and type in the URL address of the WISE-580x

Open a browser (recommended using Internet Explorer, new version is better). Type in the URL address of the WISE-580x module in the address bar. Make sure the IP address is accurate.

#### Step2: Get on the WISE-580x web site

Get on the WISE-580x web site. Login with the default password "wise". Implement the control logic configuration in the order (Basic Setting→Advanced Setting→Rule Setting→Download to Module), then complete the IF-THEN-ELSE rule editing.

| Web Inside, S<br>Web Anywhere, Aut            | mart Engine                                                                                      |                                                                | 1.Basic Setting<br>Channel Status              | 2.Advanced Setting<br>Upload from Module | 3.Rules Setting<br>Download to Module |
|-----------------------------------------------|--------------------------------------------------------------------------------------------------|----------------------------------------------------------------|------------------------------------------------|------------------------------------------|---------------------------------------|
| Languages<br>● English                        | Welcome to ICP<br>WISE Web page is a web bi<br>operations run on ICP DAS<br>Hardware Information | DAS WISE web<br>ased user interface for i<br>hardware devices. | configuration  <br>use in setting up logic fur | page<br>nction, performing upload        | or other                              |
| <ul> <li>Traditional Chinese(繁體中文)</li> </ul> | WISE Engine Version                                                                              |                                                                | 2.00                                           |                                          |                                       |
| ● Simplified Chinese(前体中文)                    | OS Version                                                                                       |                                                                | 2.04.8                                         |                                          |                                       |
|                                               | Name                                                                                             | W                                                              | ISE-5800                                       |                                          |                                       |
|                                               | XW-Board                                                                                         |                                                                | XW107                                          |                                          |                                       |
|                                               | I-7000                                                                                           |                                                                | None                                           |                                          |                                       |
|                                               | Configuration Procee                                                                             | dure                                                           |                                                |                                          |                                       |
|                                               | Basic Setting                                                                                    | Set up Time, Ethernet,                                         | and Module type.                               |                                          |                                       |
|                                               |                                                                                                  | +                                                              |                                                |                                          |                                       |
|                                               | Advanced Setting                                                                                 | Configure channel attri                                        | outes and additional featu                     | res.                                     |                                       |
|                                               |                                                                                                  | +                                                              |                                                |                                          |                                       |
|                                               | Rules Setting                                                                                    | Edit IF-THEN-ELSE lo                                           | pic rules.                                     |                                          |                                       |
|                                               |                                                                                                  | +                                                              |                                                |                                          |                                       |
|                                               | Download to Module                                                                               | Download the settings                                          | to the hardware device.                        |                                          |                                       |
|                                               |                                                                                                  |                                                                |                                                |                                          |                                       |
|                                               |                                                                                                  |                                                                |                                                |                                          |                                       |
|                                               |                                                                                                  |                                                                |                                                |                                          |                                       |
|                                               |                                                                                                  |                                                                |                                                |                                          |                                       |

#### Step 3: For more detail information, please refer to WISE User Manual

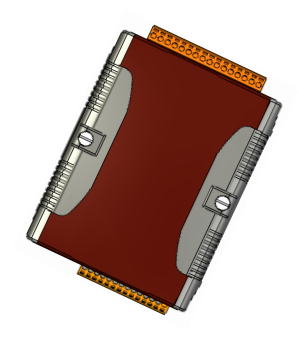

## WISE-580x 系列快速安裝指南

May 2012, Version 1.2

### 歡迎使用 WISE-580x 快速安裝指南

感謝您購買 WISE-580x系列控制器:多功能智慧型資料記錄(Data Logger) PAC控制器。本『快速安裝指南』提供 WISE-580x系列安裝入門所需資訊,如 需更詳細的安裝及使用說明,請參閱更完整的使用手冊。

#### 產品內容

除了本『快速安裝指南』外,此產品內容還包括以下配件:

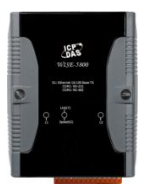

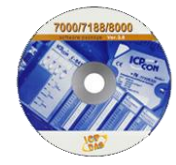

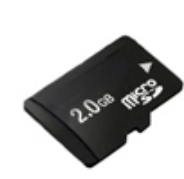

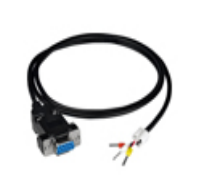

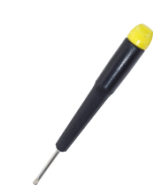

螺絲起子

(1C016)

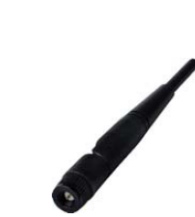

WISE-580x 模組

軟體工具 20 光碟

2G microSD 記憶卡

**RS-232** *爦線* (CA-0910)

**GSM** 夭線 (ANT-421-02) 僅提供 **WISE-5801** 

### 技術支援

#### • WISE-580x User Manual

CD:\WISE-580x\document\User Manual\ http://ftp.icpdas.com/pub/cd/wise\_cd/wise-580x/document/user manual/

- WISE Website
   <u>http://wise.icpdas.com/big5/index.html</u>
- ICP DAS Website http://www.icpdas.com/

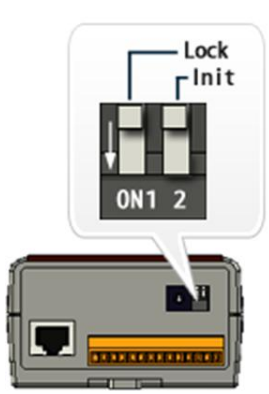

檢視啟動模式

確認指撥開關 Lock 的位置在 "OFF", Init 的位置在"OFF"。

# 2 連接主機、網路及電源

WISE-580x 系列配有標準的網路接口 RJ-45,可透過網路集線器/交換器與 PC 連接,也可直接連到 PC 的網路接口。

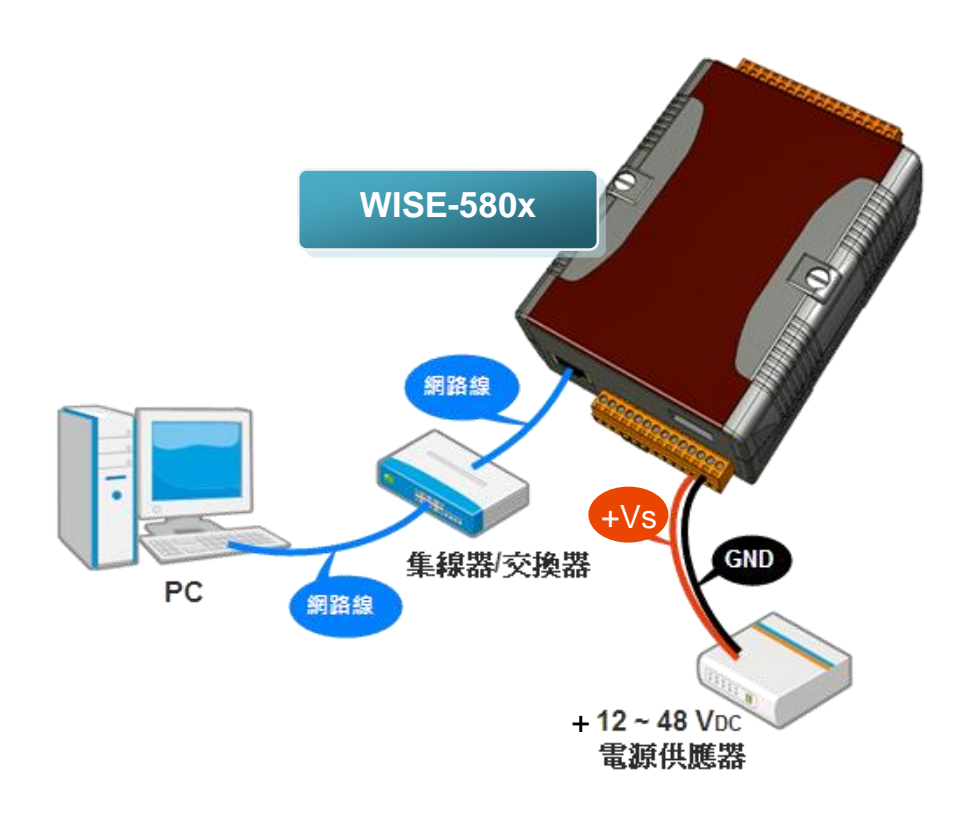

## 3 安裝 MiniOS7 Utility

步驟一: 取得 MiniOS7 Utility

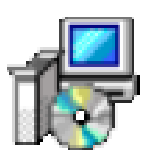

MiniOS7 Utility 可取自隨附的光碟或 FTP:

CD:\Tools\MiniOS7 Utility\

ftp://ftp.icpdas.com/pub/cd/8000cd/napdos/minios7/utility/minios7\_utility/

請下載 V3.2.4 以後的版本。

步驟二:按照命令提示完成安裝

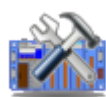

MiniOS7 Utility Ver 3.24

安裝完成後, 桌面上將會出現 MiniOS7 Utility 的捷徑圖示

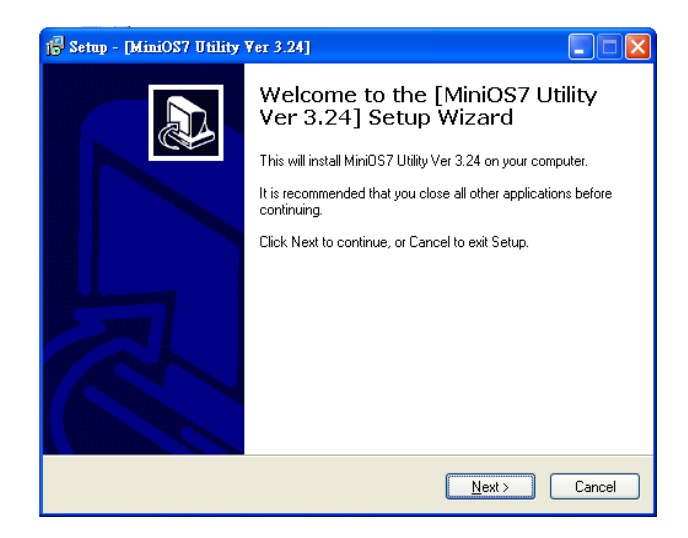

## 4 啟動 MiniOS7 Utility 設定 IP 位址

WISE-580x 系列模組在出廠時會統一預設網路設定值,使用者可以依照下列

| 步驟自行變更網路設定 | • WISE | 模組的網路 | 出廠預設值: |
|------------|--------|-------|--------|
|------------|--------|-------|--------|

| 項目                  | 預設值           |
|---------------------|---------------|
| IP 位址               | 192.168.255.1 |
| 子網路遮罩 (subnet mask) | 255.255.0.0   |
| 通訊閘 (gateway)       | 192.168.0.1   |

1

#### 步驟一: 啟動 MiniOS7 Utility

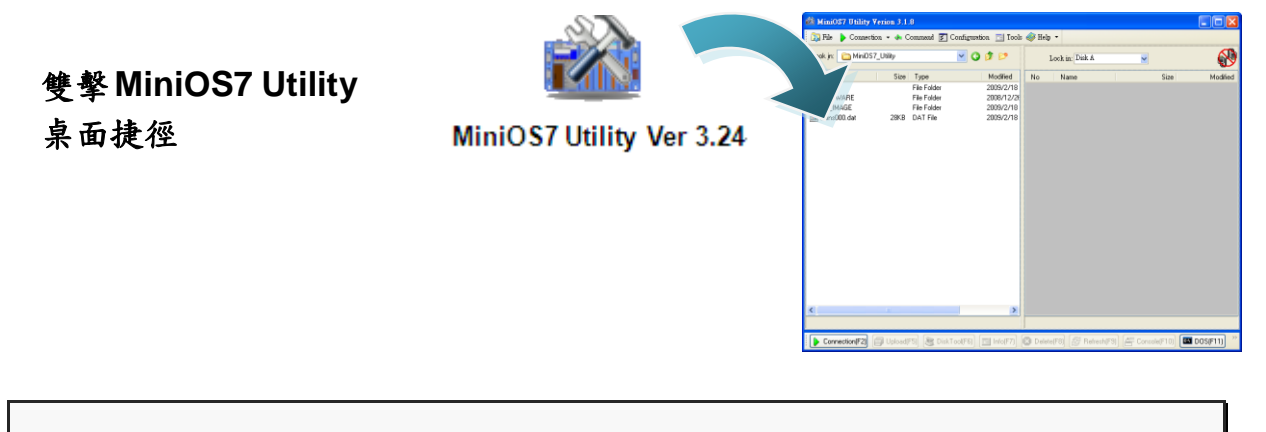

步驟二: 選取鍵盤 "F12" 或於 "Connection" 選單中選取 "Search"

選取鍵盤 F12 或於 Connection 選單中選取 Search 後, 會出現 MiniOS7 Scan

| 對言                                                   | 舌視窗顯示                                                                       | 網路上          | こ 己/           | 啟動的                                         | 的N      | Aini                 | IOS7                                                 | (模                                                            | 組                                                                           |              |                  |    |         |     |      |
|------------------------------------------------------|-----------------------------------------------------------------------------|--------------|----------------|---------------------------------------------|---------|----------------------|------------------------------------------------------|---------------------------------------------------------------|-----------------------------------------------------------------------------|--------------|------------------|----|---------|-----|------|
| Mini0                                                | S7 Utility Verion 3                                                         | 3.2.4        |                |                                             |         |                      |                                                      |                                                               |                                                                             |              | -                |    |         |     |      |
| 👧 File                                               | 🕨 Connection 🔽 🔹                                                            | Command      | S. C           | onfigurati                                  | on 🗖    | ] Tools              | e 🧼 Hel                                              | lp ▼                                                          |                                                                             |              |                  |    |         |     |      |
| Look jn:                                             | <u>N</u> ew connection<br>Last Connection                                   | F2<br>Alt+F2 |                | - 3                                         | ø 6     | <b>"</b>             |                                                      |                                                               |                                                                             |              |                  |    |         |     |      |
| Name                                                 | Disconnect                                                                  | Ctrl+F2      | Size           | Туре                                        |         |                      | Modi                                                 | fied                                                          |                                                                             | Attributes   |                  | No |         |     |      |
| DCON<br>EZ_Da<br>EZProg<br>MD_1(<br>MiniOS<br>MiniOS | Search<br>ata_Logger<br>p-I<br>7_Utility<br>7_Utility_323<br>ro_Utility_323 | F12          |                | File F.<br>File Fol<br>File Fol<br>File Fol | খ       |                      | 2008<br>2008<br>2008<br>2009<br>2010<br>2011<br>2011 | /3/5上<br>/3/5上<br>/7/11_<br>/4/9下<br>/4/8上<br>/5/25_<br>/2/6上 | 午 09:13<br>午 09:14<br>上午 11:04<br>午 01:32<br>午 08:27<br>上午 10:28<br>年 09:07 |              |                  |    |         |     |      |
| 🛅 MAP F                                              | is_Otility<br>Iash HMI Tools                                                | 1            | 🚵 Mini         |                                             | 31      |                      | 2008                                                 | /3/6 _                                                        | T 03.07                                                                     |              |                  |    |         |     |      |
| NAPOI PMMS Smart@ VxCorr                             | PC<br>)<br>m2K                                                              |              | <u>S</u> earch | Options                                     | Donnect | Dea <u>r</u>         | Kan Setting                                          | 2)<br>Help                                                    | E <u>x</u> it                                                               |              |                  |    |         |     |      |
| 🔁 WISE                                               |                                                                             |              | Туре<br>ТСР В  | roadCast                                    |         | IP/Port<br>192.169.3 | 255 1                                                | Name                                                          | 5900                                                                        | Alias        | Mask 255 255 0.0 |    | Gateway | MAC | 60-0 |
|                                                      |                                                                             |              |                |                                             |         |                      |                                                      |                                                               |                                                                             |              |                  |    |         |     |      |
|                                                      |                                                                             |              |                |                                             |         |                      |                                                      |                                                               |                                                                             |              |                  |    |         |     | >    |
|                                                      |                                                                             |              | Search do      | nne.                                        | 1       | 確語                   | 。<br>認狀<br>完                                         | 態概<br>畢(S                                                     | 月上顯:<br>learch                                                              | 示模組<br>Done) | 搜尋<br>·          |    |         |     |      |

. . . . ...... 

#### 步驟三: 選取模組名稱後移到工具列選取"IP setting"

#### 於清單上選取模組名稱後移到工具列選取 IP setting

| 🚵 Mini(             | OS7 Scan             |                 |                    |               |          |    |            |  |
|---------------------|----------------------|-----------------|--------------------|---------------|----------|----|------------|--|
| <u>Fa</u><br>Search | <u>کے</u><br>Options | <b>E</b> onnect | 2<br>Clea <u>r</u> | Kanal Setting | Help     |    |            |  |
| Туре                |                      |                 | IP/Port            |               | Name     |    |            |  |
| TCP Bro             | padCast              |                 | 192.168.2          | 255.1         | WISE-580 | )0 | <u>.</u>   |  |
|                     |                      |                 |                    |               |          |    | IP setting |  |
|                     |                      |                 |                    |               |          |    |            |  |
|                     |                      |                 |                    |               |          |    |            |  |
|                     |                      |                 |                    |               |          |    |            |  |
|                     |                      |                 |                    |               |          |    |            |  |

步驟四:設定新 IP 後選取"Set" 鈕

| 🖄 IP Setting        |                                                                                       |
|---------------------|---------------------------------------------------------------------------------------|
| Recommend Settings  | 步驟五: 選取"Yes"鈕後,請重新開<br>機 WISE-580x                                                    |
| Mask: 255.255.255.0 | 完成設定後,於 Confirm 對話視窗選                                                                 |
| Alias: WISE-5800    | 取 Yes 鈕結束程序。隨後請重新開機<br>WISE-580x。                                                     |
| © Disable C Enable  | Confirm X<br>IP setting success.<br>Do you want to leave IP setting dialog!<br>Yes No |

## **5** 前往 WISE 規則設定網頁

使用者透過 WISE 控制器所提供的規則設定網頁,只需使用滑鼠點選設定,即可完成控制器上工作邏輯的規劃。

步驟一:開啟瀏覽器,填入 WISE 控制器 IP 作為瀏覽器的 URL 位址

開啟電腦上的瀏覽器(推薦使用 IE,新版瀏覽器尤佳),輸入 WISE 控制器的 IP 作為 URL 位址(如有重新設定 IP,請確認所輸入 IP 是否正確)。

步驟二:進入 WISE 規則設定頁面

進入 WISE-580x 控制器所提 供的規則設定頁面,使用預設 密碼"wise"登入後,僅需依照 首頁上的設定流程(基本設定→ 進階設定→規則設定→規則下 載),即可完成 WISE 控制器的 邏輯規則編排。

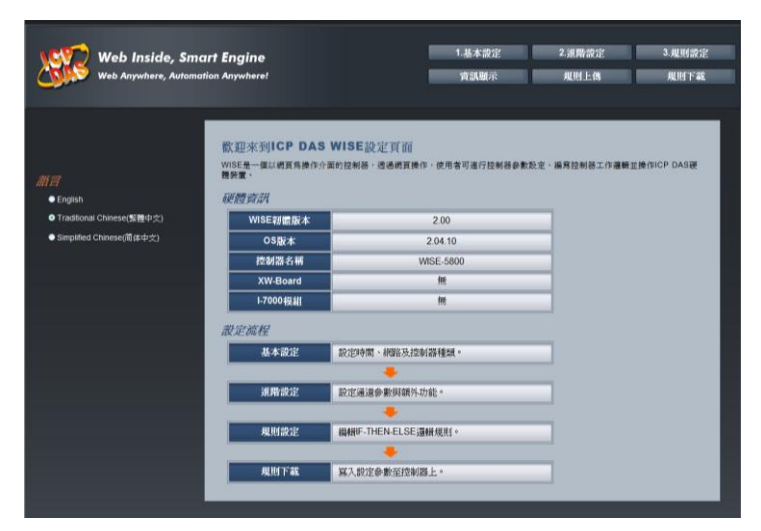

步驟三: 設定流程中的細節,請參照 WISE 操作手册